# PANDUAN SINGKAT MAIL MERGE

## PETUNJUK MAIL MERGE MONITORING DAN EVALUASI PEMBELAJARAN

#### Menghubungkan Master Mail Merge dengan Data Source

- 1. Download & extract file dari website LPP terdiri dari
  - DBase\_Assessment.xlsx => file data matakuliah dan dosen pengampu
  - Form Assessment.docx => file master mail merge jika ingin cetak langsung
  - Form Assessment (setelah fotocopy).docx => file master mail merge jika form kosong telah di fotocopy

| 🎴 l ⊋ 🗢 l                                            |                                       |               | Up                                                    | oload                                           |                                                 |                |
|------------------------------------------------------|---------------------------------------|---------------|-------------------------------------------------------|-------------------------------------------------|-------------------------------------------------|----------------|
| File Home Sha                                        | re View                               |               |                                                       |                                                 |                                                 |                |
| Copy Paste                                           | hortcut Move Copy<br>to to to to      | New<br>Folder | sy access * Properties & Edit<br>* History            | Select all<br>Select none<br>Invert selection   |                                                 |                |
| Clipboard                                            | Organize                              | New           | Open                                                  | Select                                          |                                                 |                |
| € ∋ - ↑ 퉬 >                                          | This PC → DATA (E:) → LPP DATA → Uple | oad           |                                                       |                                                 |                                                 |                |
| EPSON Easy Photo Prin                                | t 🔻 🔞 Cetak Foto                      |               |                                                       |                                                 |                                                 |                |
| Documents                                            |                                       | ^ Na          | me                                                    | Date modifie                                    | d Type                                          | Size           |
| 🐞 Downloads<br>🚺 Music<br>崖 Pictures                 |                                       |               | DBase_Assessment<br>Form Assessment (setelah fotocop) | 21/01/2020 1<br>() 21/01/2020 1<br>21/01/2020 1 | 1:27 Microsoft Excel W<br>1:19 Microsoft Word D | 10 KB<br>25 KB |
| 📔 Videos<br>🏜 Local Disk (C:)<br>🕳 Removable Disk (I | ):)                                   | <b>W</b>      | Form Assessment                                       | 21/01/20201                                     | 1:21 Microsoft Word D                           | 25 KB          |

2. Buka file Dbase\_Assessment.xlsx dengan MS EXCEL (double klik pada Explorer)

|       | 5• ੇ`                              |           |                       |                  |          |                         | DBas                            | e_Assessmer        | nt - Excel (Pro       | duct Activa           | tion Failed)                |                                |                  |                    |               |                     |                                             | 5                               |        | в×      |
|-------|------------------------------------|-----------|-----------------------|------------------|----------|-------------------------|---------------------------------|--------------------|-----------------------|-----------------------|-----------------------------|--------------------------------|------------------|--------------------|---------------|---------------------|---------------------------------------------|---------------------------------|--------|---------|
| File  | Home                               | Insert    | Page Lay              | out Formulas     | Data     | Review V                | iew Acrol                       | bat ♀1             |                       |                       |                             |                                |                  |                    |               |                     |                                             | Sign                            | in S   | 2 Share |
| Paste | Cut<br>Copy<br>Format<br>Clipboard | Painter B | ihoma<br>I <u>U</u> + | ▼ 12 ▼ A A A     |          | ≡ ॐ·<br>≣ ≝ ≝<br>Alignm | 🖶 Wrap Tex<br>🔛 Merge &<br>tent | t<br>Center +<br>G | Text<br>- % *<br>Numb | +<br>•.0 •00<br>•0 →0 | Conditional<br>Formatting • | Format as<br>Table •<br>Styles | Cell<br>Styles + | e III<br>Insert II | Delete Format | ∑ Au<br>↓ Fil<br>CI | utoSum * 4<br>I * Si<br>ear * Fi<br>Editing | ort & Find &<br>Iter * Select * |        | ^       |
| G3    | Ŧ                                  | : ×       | $\sqrt{-f_X}$         |                  |          |                         |                                 |                    |                       |                       |                             |                                |                  |                    |               |                     |                                             |                                 |        | ~       |
|       | А                                  | в         | с                     | D                |          |                         | E                               |                    | F                     |                       |                             |                                | G                |                    |               | н                   |                                             | 1                               |        |         |
| 1     | o_Cetak                            | TA        | Sem                   | Program_S        | tudi     | к                       | elas                            |                    | Periode_U             | ian                   |                             | Mat                            | a_Kulia          | ah                 |               | SKS                 |                                             | Dosen_                          | [1]    |         |
| 2     | 1 2                                | 2019/2020 | GASAL                 | Teknologi Inform | asi (D3) | Re                      | guler                           | Asesm              | ien Tengah            | Semester              | Al Islam & Ke               | emuhamm                        | adiyahaı         | n IV               |               | 2                   | Eko Kurnia                                  | sih Pratiwi,                    | SEI, M | SI      |
| 3     | 2 2                                | 2019/2021 | GASAL                 | Teknologi Inform | asi (D3) | Re                      | guler                           | Asesm              | ien Tengah            | Semester              |                             |                                |                  |                    | 1             |                     |                                             |                                 |        |         |
| 4     | 3 2                                | 2019/2022 | GASAL                 | Teknologi Inform | asi (D3) | Re                      | guler                           | Asesm              | en Tengah             | Semester              |                             |                                |                  |                    |               |                     |                                             |                                 |        |         |
| 5     | 4                                  | 2019/2023 | GASAL                 | Teknologi Inform | asi (D3) | Re                      | guler                           | Asesm              | en Tengah             | Semester              |                             |                                |                  |                    |               |                     |                                             |                                 |        |         |
| 6     | 5 2                                | 2019/2024 | GASAL                 | Teknologi Inform | asi (D3) | Re                      | guler                           | Asesm              | en Tengah             | Semester              |                             |                                |                  |                    |               |                     |                                             |                                 |        |         |
| 7     | 6                                  |           |                       |                  |          |                         |                                 |                    |                       |                       |                             |                                |                  |                    |               |                     |                                             |                                 |        |         |
| 8     | 7                                  |           |                       |                  |          |                         |                                 |                    |                       |                       |                             |                                |                  |                    |               |                     |                                             |                                 |        |         |
| 9     | 8                                  |           |                       |                  |          |                         |                                 |                    |                       |                       |                             |                                |                  |                    |               |                     |                                             |                                 |        |         |
| 10    | 9                                  |           |                       |                  |          |                         |                                 |                    |                       |                       |                             |                                |                  |                    |               |                     |                                             |                                 |        |         |
| 11    | 10                                 |           |                       |                  |          |                         |                                 |                    |                       |                       |                             |                                |                  |                    |               |                     |                                             |                                 |        |         |

- 3. Tambahkan data matakuliah dan dosen pengampu yang akan dievaluasi sesuai kolom (sperti contoh), setelah selesai simpan (Ctrl S)
- 4. Buka file Form Assessment.docx atau Form Assessment (setelah fotocopy).docx dengan MS Word (*double klik*). Akan muncul konfirmasi data mail merge klik tombol YES

| File Home Insert Design Layout References M                              | ailings Review View 🛛 Tell me what you want to do                                 | Sign in 🔗 Share |
|--------------------------------------------------------------------------|-----------------------------------------------------------------------------------|-----------------|
| $\begin{tabular}{ c c c c } \hline & & & & & & & & & & & & & & & & & & $ | 표·태·涼· 建理 剣 ¶<br>종종종 (道· ) ()·원·<br>· · · · · · · · · · · · · · · · · ·           |                 |
| Clipboard rs Font rs                                                     | Paragraph rs Styles rs Editing                                                    | ^               |
|                                                                          |                                                                                   |                 |
|                                                                          |                                                                                   |                 |
|                                                                          |                                                                                   |                 |
|                                                                          |                                                                                   |                 |
|                                                                          | Microsoft Word                                                                    |                 |
|                                                                          | Opening this document will run the following SQL command:                         |                 |
|                                                                          | SELECT * FROM /Users/mr-pink/Desktop/L P P/form-form upload/DBase_Assessment.xlsx |                 |
|                                                                          | Data from your database will be placed in the document. Do you want to continue?  |                 |
|                                                                          |                                                                                   |                 |
|                                                                          | Yes No                                                                            |                 |
|                                                                          |                                                                                   |                 |

5. Pada tampilan konfirmasi *data source*, klik tombol **Find Data Source**, lalu arahkan ke lokasi file **Dbase\_Assessment.xlsx** lalu klik tombol **Open** 

| М                                         | icro         | osoft Word         | ?                | ×        |             |
|-------------------------------------------|--------------|--------------------|------------------|----------|-------------|
| Form Assessment is a ma<br>data source, . | ail m<br>Sou | erge main document | . Word cannot    | find its |             |
| Se Se                                     | elect        | Data Source        |                  |          | ×           |
| 🔄 🌛 🔻 ↑ 🕌 « DATA (E:) → LPP DATA          | ⊧ Up         | oload v C          | Search Upload    |          | Q           |
| Organize 🔻 New folder                     |              |                    |                  |          |             |
| Recent places                             | ^            | Name               |                  | Date     | modified    |
| This DC                                   |              | DBase_Assessment   |                  | 21/01    | /2020 11:27 |
| Periter                                   |              | Form Assessment (s | etelah fotocopy) | 21/01    | /2020 11:19 |
| Desktop                                   |              | 💼 Form Assessment  |                  | 21/01    | /2020 11:21 |
| Documents                                 |              |                    |                  |          |             |
| Music                                     |              |                    |                  |          |             |
| Pictures                                  |              |                    |                  |          |             |
| Videos                                    |              |                    |                  |          |             |
| Local Disk (C;)                           |              |                    |                  |          |             |
| Removable Disk (D:)                       |              |                    |                  |          |             |
| DATA (E:)                                 |              |                    |                  |          |             |
| 👝 Removable Disk (G:)                     |              |                    |                  |          |             |
|                                           | ~ <          | c                  |                  |          | >           |
| New <u>S</u> ource                        |              |                    |                  |          |             |
| File <u>n</u> ame: DBase_Assessme         | nt           |                    | All Data Source  | es       | ~           |
|                                           |              | Too <u>l</u> s 🔹   | <u>O</u> pen     | Car      | icel        |
|                                           | _            |                    |                  | >        | .::         |

6. Akan muncul **Select Table** konfirmasi nama sheet yang akan digunakan sebagai *data source,* klik tombol **OK** 

|                     |               | Select Table                      |                                  | ? ×           |
|---------------------|---------------|-----------------------------------|----------------------------------|---------------|
| Name<br>DbaseS      | Description   | Modified<br>1/21/2020 11:27:10 AM | Created<br>1/21/2020 11:27:10 AM | Type<br>TABLE |
| <                   |               |                                   |                                  | >             |
| ✓ First row of data | contains colu | mn headers                        | ОК                               | Cancel        |

#### 7. Mail Merge sudah siap

| ⊟ ∽ ″ J =                                                                       | Form Assessment [Compatibility Mode] - Word (Product Activation Failed)                                                                                                    | ⊠ – ∂ ×                       |
|---------------------------------------------------------------------------------|----------------------------------------------------------------------------------------------------|-------------------------------|
| File Home Insert Design Layout                                                  | References Mailings Review View Acrobat 🖓 Tell me what you want to do                                                                                                    | Sign in 🔉 Share               |
| Envelopes Labels Start Mail Select Edit<br>Merger Recipients - Recipient List N | Fighlight       Address Greeting Insert Merge       Reldes*         Highlight       Address Greeting Insert Merge       Match Fields         Preview       Check for Errors       Finish & Merge to Addee DF |                               |
| Create Start Mail Merge                                                         | Write & Insert Fields Preview Results Finish Acrobat                                                                                                    | ~                             |
|                                                                                 | BERITA ACARA         DONTTORING MATERI PERKULIAHAN DAN REVIEW SOAL UJIAN         Semini T.A. «TA»         Pada hari ini,                                                                                     | te Windows                    |
| 13 -                                                                            | 2. Mutu Soal Ujian Go to PC                                                                                                    | settings to activate Windows. |
| Page 1 of 1 155 words Indonesian                                                |                                                                                                    | ■ ■ ■ + 100%                  |

### 8. Jika ingin melihat hasilnya klik pada menu Mailings → Preview Results

| File               | Home     | Insert                | t Design                                                                    | Layout                                                                                                   | References                                                             | Mailings                                                                                                    | Review                                                                                          | v                                                                    | ïew                                                            | Acro                                                                     | obat                                             | γT                                     | Tell me what you want to do                                          |                                  |                     |
|--------------------|----------|-----------------------|-----------------------------------------------------------------------------|----------------------------------------------------------------------------------------------------|------------------------------------------------------------------------|----------------------------------------------------------------------------------------------------|-------------------------------------------------------------------------------------------------|----------------------------------------------------------------------|----------------------------------------------------------------|--------------------------------------------------------------------------|--------------------------------------------------|----------------------------------------|----------------------------------------------------------------------|----------------------------------|---------------------|
| Envelope<br>Cre    | s Labels | Start Mail<br>Merge + | Select<br>Recipients •<br>Start Mail M                                      | Edit<br>Recipient List<br>erge                                                                           | Highlight<br>Merge Fields                                              | Address Greet<br>Block Lin<br>Write                                                                               | ing Insert I<br>e Fiel<br>& Insert Fie                                                          | Merge<br>Id <del>-</del><br>elds                                     | Ru                                                             | i <b>les ▼</b><br>atch Fio<br>idate L                                    | i <b>elds</b><br>.abels                          | Ves<br>Previ<br>Resu                   | iew Director Finds & Merger Adob<br>Preview Results Director Entrols | ge to<br>e PDF<br>Jual Documents |                     |
|                    |          |                       |                                                                             |                                                                                                    |                                                                        |                                                                                                    |                                                                                                 |                                                                      |                                                                |                                                                          |                                                  |                                        |                                                                      |                                  |                     |
| е X <sub>2</sub> ) | (²   A   | aly                   | <u>A</u> -                                                                  | = = =                                                                                                    | ≡  \$≡ -                                                               |                                                                                                    | -                                                                                               | 1 No                                                                 | ormal                                                          | ٦                                                                        | No S                                             | pac                                    | 1 Table Pa Heading 1 Heading                                         | 2 <del>↓</del> 🖓                 | nepiace<br>Select ≠ |
| Font               |          |                       | Es.                                                                         |                                                                                                    | Paragraph                                                              |                                                                                                    | Es .                                                                                            |                                                                      |                                                                |                                                                          |                                                  |                                        | Styles                                                               | G E                              | diting              |
| 2                  | 1 .      | di                    | Pada<br>laksanak<br>Prog<br>Nam<br>Kela<br>Peri<br>Bob<br>Dos<br>Dos<br>Dos | A hari in<br>can monito<br>gram Studi<br>a Mata K<br>ts<br>ode Ujian<br>ot (SKS)<br>en 1<br>en 2<br>en 3 | DRING M<br>i,<br>oring mate<br>i :<br>uliah :<br>:<br>:<br>:<br>:<br>: | IATERI<br>SEMES<br>ta<br>eri perkul<br>Teknolog<br>Al Islam<br>Reguler<br>Asesmen<br>2<br>Eko Kurn<br>Oesman<br>- | BER<br>PERK<br>TER (<br>anggal<br>iahan d<br>gi Infor<br>& Ken<br>1 Tenga<br>niasih I<br>Raliby | ITA<br>ULI<br>GAS<br>dan r<br>rmas<br>nuha<br>ah Se<br>Prati<br>Al N | AC<br>AL<br>AL<br>AL<br>evice<br>i (D<br>amm<br>emes<br>wi, \$ | AR.<br>AN<br>T.A.<br>bula<br>w sc<br>3)<br>adiy<br>ster<br>SEI,<br>an, S | A<br>DAI<br>. 20]<br>m<br>oal u<br>vahaa<br>ST., | N RI<br>19/20<br><br>n IV<br>I<br>M.En | eview soal ujian<br>eview soal ujian<br>020<br>tahun, tek            | ah                               |                     |
|                    |          | 1.<br>≑               | Materi                                                                      | perkulia                                                                                                 | han dan j                                                              | jumlah p                                                                                                    | ertemı                                                                                          | uan                                                                  |                                                                |                                                                          |                                                  |                                        |                                                                      | -                                |                     |
|                    |          |                       |                                                                             | Par                                                                                                    | ameter                                                                 |                                                                                                    | F                                                                                               | 1                                                                    | 2                                                              | 3                                                                        | 4                                                | 5                                      | Keterangan                                                           |                                  |                     |
|                    |          | 1                     | l. Keses<br>denga                                                           | uaian m<br>n RPP                                                                                         | eteri yaı                                                              | ng diaja                                                                                                    | rkan                                                                                            |                                                                      |                                                                |                                                                          |                                                  |                                        |                                                                      |                                  |                     |
|                    |          | 2                     | 2. Kecul<br>dilaks                                                          | kupan jur<br>anakan as                                                                                   | nlah perte<br>sessmen                                                  | emuan u                                                                                                    | ntuk                                                                                            |                                                                      |                                                                |                                                                          |                                                  |                                        |                                                                      |                                  |                     |
|                    |          | _                     |                                                                             |                                                                                                    |                                                                        |                                                                                                    |                                                                                                 |                                                                      |                                                                |                                                                          |                                                  |                                        |                                                                      | - A                              | Activa              |
|                    |          | 2.                    | Mutu S                                                                      | Soal Ujiai                                                                                               | 1                                                                      |                                                                                                    |                                                                                                 |                                                                      |                                                                |                                                                          |                                                  |                                        |                                                                      | 0                                | Go to PC            |
|                    |          |                       |                                                                             |                                                                                                    |                                                                        |                                                                                                    |                                                                                                 |                                                                      |                                                                |                                                                          |                                                  |                                        |                                                                      |                                  | III.                |

#### Mencetak Mail Merge

1. Jika ingin mencetak ke printer, klik pada menu Mailings → Finish & Merge → Print Documents

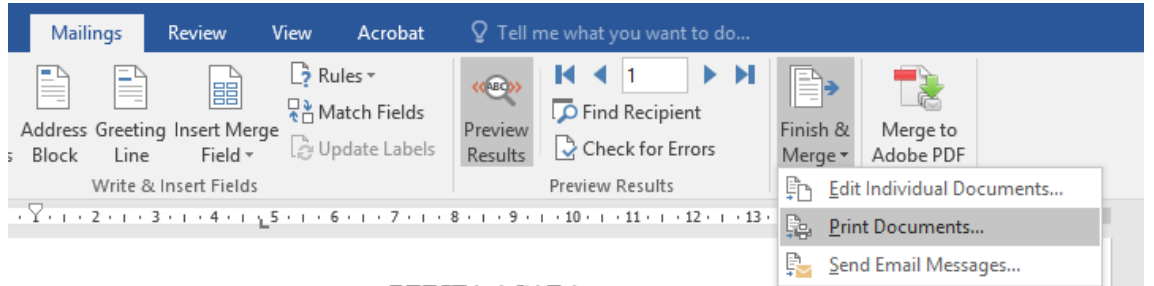

#### BERITA ACARA

- 2. Akan muncul konfirmasi Merge to Printer :
  - All => Mencetak semua data yang ada di Data Source
  - Current record => mencetak pada data yang tampil (1 lembar)
  - From: To => mencetak banyak data sesuai yang diinginkan (*lihat pada file excel kolom* No\_Cetak)

| Merge to Printer | ?           | ×    |
|------------------|-------------|------|
| Print records    | <u>I</u> o: |      |
| ОК               | Car         | ncel |

3. Pilih printer untuk mencetak lalu klik tombol OK

|                                                     |                                                                                                    | Print                     |            | ?                   | ×             |
|-----------------------------------------------------|----------------------------------------------------------------------------------------------------|---------------------------|------------|---------------------|---------------|
| Printer                                             |                                                                                                    |                           |            |                     |               |
| <u>N</u> ame:                                       | EPSON L360 Series                                                                                                    |                           | ~          | <u>P</u> ropertie   | s             |
| Status:                                             | Idle                                                                                                    |                           |            | Fin <u>d</u> Printe | r             |
| Type:<br>Where:                                     | EPSON L360 Series                                                                                                    |                           |            | Print to file       | e             |
| Comment:                                            | 030001                                                                                                    |                           |            | Manual du           | ıple <u>x</u> |
| Page range                                          |                                                                                                    | Copies                    |            |                     |               |
| <u>A</u> II                                         |                                                                                                    | Number of copies:         | 1 🗘        |                     |               |
| Current                                             | t page OSelection                                                                                                    |                           |            |                     |               |
| ○ Pa <u>q</u> es:                                   |                                                                                                    |                           | Collate    |                     |               |
| Type pa<br>separat<br>the sta<br>section<br>p1s1, p | age numbers and/or page ranges<br>ted by commas counting from<br>rt of the document or the<br>I. For example, type 1, 3, 5–12 or<br>1s2, p1s3–p8s3 |                           |            |                     |               |
| Print what:                                         | Document 🗸                                                                                                    | Zoom                      |            |                     |               |
| P <u>r</u> int:                                     | All pages in range                                                                                                    | Pages per s <u>h</u> eet: | 1 page     |                     | ¥             |
|                                                     |                                                                                                    | Scale to paper size:      | No Scaling |                     | *             |
| <u>O</u> ptions                                     |                                                                                                    |                           | ОК         | Can                 | cel           |